## Billing

Documentation by Joanne Miller, University of Illinois – Urbana-Champaign

1. Go to "Fulfillment" and select "Manage Patron Services."

| * | » | Acquisitions | Resources | Fulfillment | Admin      | Analytics |
|---|---|--------------|-----------|-------------|------------|-----------|
|   |   |              |           | Checkou     | ıt/Checkin | (         |
|   |   |              |           | ★ Manage    | Patron Se  | ervices   |
|   |   |              |           | Return I    | tems       |           |
|   |   |              |           |             |            |           |

2. Look the patron up in the search box.

| Find user in other<br>institution          |    |    |   |
|--------------------------------------------|----|----|---|
| Scan patron's ID or<br>search for patron * | ∷≣ | Go | ] |
| Use proxy                                  |    |    |   |

3. Click on the active balance to go directly to the fines and fees.

| rhart, An    | nelia                    |
|--------------|--------------------------|
| tive balance | 1,620.00 USD             |
|              | 000                      |
| er group     | FACULTY                  |
|              | tive balance<br>er group |

4. This opens the Fines/Fees tab on the patron's record. The active balance and currently filtered balance will be the same. Using the filters located below the Fine/Fee summary may change the currently filtered balance.

| General Information                             | Contact Information          | Identifiers                                 | Notes                   | Blocks Fines,        | /Fees Statistics | Attachments             | Proxy F             | or |
|-------------------------------------------------|------------------------------|---------------------------------------------|-------------------------|----------------------|------------------|-------------------------|---------------------|----|
| History                                         |                              |                                             |                         |                      |                  |                         |                     |    |
| Active balance<br>Currently filtered<br>balance | 1,620.00 USD<br>1,620.00 USD | Disputed ba<br>Currently fil<br>disputed ba | lance<br>tered<br>lance | 0.00 USD<br>0.00 USD | Transferred bal  | lance 0.00 t            | JSD                 |    |
| 1 - 20 of 24 Title                              | •                            | Q                                           | ]                       |                      | Waive Selected   | Add Fine or Fee         | ₿                   | 4  |
| Fine/Fee type :                                 | All - Status : Active        | <ul> <li>Fee Owner :</li> </ul>             | All 👻                   |                      |                  |                         |                     |    |
| □ ¢ Creation<br>Date                            | Fine/Fee A Status            | Status<br>Date Comme                        | Fee Owne                | er 🗘 Title           | Item Ba          | origina<br>Arcode Amour | r Remain<br>Balance |    |

5. Click on the drop-down menu for each category in order to filter by Fine/Fee type, Status, and/or Fee Owner.

| Fine/Fee type :                                 | All - Status : Active      | - Fee Owner                             | : Main Stacks               | s 👻 Clear all        |                   |                 | Deresia |     |
|-------------------------------------------------|----------------------------|-----------------------------------------|-----------------------------|----------------------|-------------------|-----------------|---------|-----|
| 1 - 4 of 4 Title 👻                              |                            | Q                                       |                             |                      | Waive Selected    | Add Fine or Fee | G       | \$  |
| Active balance<br>Currently filtered<br>balance | 1,620.00 USD<br>270.00 USD | Disputed b<br>Currently f<br>disputed b | alance<br>iltered<br>alance | 0.00 USD<br>0.00 USD | Transferred ba    | lance 0.00 U    | JSD     |     |
| History                                         | Contact Information        | Identifiers                             | Notes                       | Blocks Fines         | S/Fees Statistics | Attachments     | Proxy F | -or |

6. Only fees from the selected library are displayed. Click on "Clear all" to reset filters.

|   | Ŧ | Fine/Fee type    | : All 🔻 Sta                  | tus : Act | ive 🔻 Fee O | wner : Main | Stacks -       | Clear all                                                        |                |                    |                    |     |
|---|---|------------------|------------------------------|-----------|-------------|-------------|----------------|------------------------------------------------------------------|----------------|--------------------|--------------------|-----|
|   |   | Creation<br>Date | Fine/Fee<br>type             | \$ Stati  | Status Date | Comment     | Fee<br>Owner   | ▲ Title                                                          | Item Barcode   | Original<br>Amount | Remaini<br>Balance |     |
| 1 |   | 04/20/2020       | Lost item<br>process fee     | Active    | 04/20/2020  | -           | Main<br>Stacks | Children of Lir : stories<br>from Ireland / by<br>Desmond Hogan. | 30112047690877 | 10.00 USD          | 10.00<br>USD       | ••• |
| 2 |   | 04/20/2020       | Lost item<br>replacem<br>fee | Active    | 04/20/2020  | -           | Main<br>Stacks | Children of Lir : stories<br>from Ireland / by<br>Desmond Hogan. | 30112047690877 | 125.00<br>USD      | 125.00<br>USD      | ••• |
| 3 |   | 03/30/2020       | Lost item<br>process fee     | Active    | 03/30/2020  | -           | Main<br>Stacks | New waves in ethics /<br>edited by Thom Brooks.                  | 30112108595338 | 10.00 USD          | 10.00<br>USD       | ••• |

7. To add a fine manually, click "Add Fine or Fee" on the lower right side of the screen.

| Fines/Fees | Statistics     | Attachments     | Proxy For | History  |  |  |
|------------|----------------|-----------------|-----------|----------|--|--|
| 0.0<br>0.0 | 0 USD<br>0 USD | Transferred bal | ance      | 0.00 USD |  |  |
|            |                |                 |           |          |  |  |

8. Fill out the form. The required fields are marked with an asterisk. Filling out the other fields is recommended. Click "Add" if you have another fine to add or "Add and Close" if you are done.

| Add Fine or   | Fee                                           |               |
|---------------|-----------------------------------------------|---------------|
| Operator Name | Main Stacks                                   |               |
| Fee Type *    | Damaged item fine                             | -             |
| Fee Amount *  | 30.00                                         | USD           |
| Item Barcode  | 30112007028506                                | :=            |
| Comment       | Rebind fee for water damaged cover. bo 5/7/20 |               |
|               |                                               |               |
|               |                                               |               |
|               | Add Close                                     | Add and Close |

9. Click "Save" at the top right side.

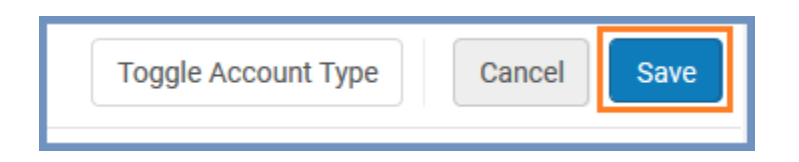

## Status Item Original Remainii Comment Status Fee Owner Title Date Barcode Amount Balance Summer meditations / Rebind fee for Václav Havel; 30.00 30.00 Active 05/07... water damaged Main Stacks 301120... ••• translated from USD USD cover. lbo 5/7/20 the Czech by Paul Waive Wilson. Dispute

## 10. To waive a fee, click on the ellipsis on the far right of the item and choose 'Waive.'

11. You may also click the box to the left of the item and choose "Waive Selected" at the upper right side. This option allows you to waive multiple fines. If multiple fines are waived at the same time, the waiving reason and comment will be the same for each one.

| 1-10   | of 1 Tit       | tle 👻                |               | Q              |                                                      |             | Waive Selected                                                                               | ] ⊙           |
|--------|----------------|----------------------|---------------|----------------|------------------------------------------------------|-------------|----------------------------------------------------------------------------------------------|---------------|
| ▼      | Fine/Fee       | type : All 👻 Statu   | IS : Active 🔻 | Fee Ow         | ner : All 🝷                                          |             |                                                                                              |               |
|        | Creati<br>Date | Fine/Fee type        | \$ Status     | Status<br>Date | Comment                                              | Fee Owner   | ‡ Title                                                                                      | Item<br>Barcc |
| 1<br>① | 05/07          | Damaged item<br>fine | Active        | 05/07          | Rebind fee for<br>water damaged<br>cover. Ibo 5/7/20 | Main Stacks | Summer<br>meditations /<br>Václav Havel ;<br>translated from<br>the Czech by Paul<br>Wilson. | 30112         |

12. Choose the "Waiving Reason" from the drop-down menu, add a comment if necessary, and click "Waive" at the upper right side.

| Waiving Fine/I        | Fee                                    |           | Cancel Waive |
|-----------------------|----------------------------------------|-----------|--------------|
| You are about to waiv | ve the following fine                  |           | ~            |
| Operator name         | Stacks, Main                           |           |              |
| Fine/Fee type         | Damaged item fine                      |           |              |
| Fee amount            | 30.00                                  | USD       |              |
| Waiving Reason *      | Other                                  | •         |              |
|                       | Patron is buying a replacement copy. b | 00 5/7/20 |              |
|                       |                                        |           |              |

13. Click "Confirm" to waive the fine.

| Waive Confirmation<br>You are about to waive 30.00 USD. Do you confirm? |                |
|-------------------------------------------------------------------------|----------------|
| You are about to waive 30.00 USD. Do you confirm?                       |                |
|                                                                         | Cancel Confirm |

14. Click "Save" at the top right side.

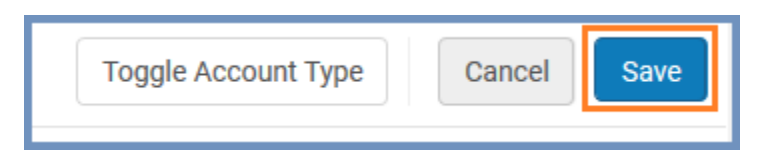

15. To see the fine that has been waived, click on the drop-down menu by "Status" to filter for "Closed" fines.

| General Information                             | Contact Information                                                                                                    | Identifiers Notes                                          | Blocks Fines/Fee     | s Statistics     | Attachments F      | roxy For           |   |
|-------------------------------------------------|----------------------------------------------------------------------------------------------------|------------------------------------------------------------|----------------------|------------------|--------------------|--------------------|---|
| listory                                         |                                                                                                    |                                                            |                      |                  |                    |                    |   |
| Active balance<br>Currently filtered<br>balance | 1,620.00 USD<br>0.00 USD                                                                                                    | Disputed balance<br>Currently filtered<br>disputed balance | 0.00 USD<br>0.00 USD | Transferred bala | nce 0.00 U         | SD                 |   |
| 1 - 3 of 3 Title 👻                              |                                                                                                    | Q                                                          |                      | Waive Selected   | Add Fine or Fee    | ₿                  | 4 |
| <b>Fine/Fee type</b> :                          | All - Status : Closed                                                                                                    | ✓ Fee Owner : All ✓                                        |                      |                  |                    |                    |   |
| Creation<br>Date                                | <pre>\$ Fine/Fee \$ type \$ Statu Statu \$ Statu Statu \$ Statu</pre> | atus Date Comment 🖨 G                                      | ee ▲ Title<br>wner   | Item Barcode     | Original<br>Amount | Remaini<br>Balance |   |